## 专家自维护平台——数字证书申请 操作手册

## 1、 登陆

浏览器打开杭州市公共资源交易网: <u>https://ggzy.hzctc.hangzhou.gov.cn</u>

## , 登录角色登录中的评标专家

|     |             | -              | TE       | -           |              | 新闻动态   | <ul> <li></li></ul> | 的容   | 音询                 | de ser al |
|-----|-------------|----------------|----------|-------------|--------------|--------|---------------------|------|--------------------|-----------|
| 首页  | 新闻动态        | 政务公开           | 政策法规     | 交易信息        | 主体资信         | 曝光台    | 交易数据统计              | 下载专区 | s <sup>ar</sup> at |           |
| 10  |             |                | 通知动态     |             |              |        | 》 角色登录              | ł    |                    | 流程        |
| 5   |             |                | ▶ [市本级]关 | 于关停"杭州建设工   | 程招标网"并启用"枋   | 杭州建设工程 |                     |      |                    | 740       |
|     | 10 manager  | 66 7 X 10 40 1 | ▶ [市本级]关 | 于印发《评标阶段招   | 标 (代理机构) 工作/ | 人员退出评标 | 54                  | Ca)  |                    | 专区        |
|     |             |                | ▶ [市本级]关 | 于支持评标工作履行   | 评标义务的通知      |        | 招标人                 | 招标代理 | 监管部门               |           |
| 1   |             |                | ▶ [临安]市场 | 与现场联动通报 (20 | 020-1)       |        |                     |      |                    |           |
|     |             |                | ▶ [市本级]关 | 于进一步规范开标现   | 场管理的通知       |        | (Å)                 | 8    |                    | ТОР       |
| TIE | 顶枪 市公共资源交易中 | 心会加首届公共资源交易    | ○ 市本级(美) | 于进一步明确我市水   | 利工程电子招投标工作   | 有关事项的  | 投标人                 | 评标专家 | 交易中心               |           |

在打开的页面中点击"**专家<mark>自维护平台"</mark>。** 

|   | 返回公共资源交易网 |                                                              | 2020年09月8日 欄間二 16:13:59 |
|---|-----------|--------------------------------------------------------------|-------------------------|
|   |           | ■ 服务平台                                                       |                         |
| ě |           | 我要评标<br><sup>該集時支加</sup><br><u> 各</u> 专家自由はP平台<br>「 マキ5b3W系统 |                         |
|   |           |                                                              |                         |

在打开的页面中输入用户名、密码及手机验证码, 登陆"**专家自维护平台**"。

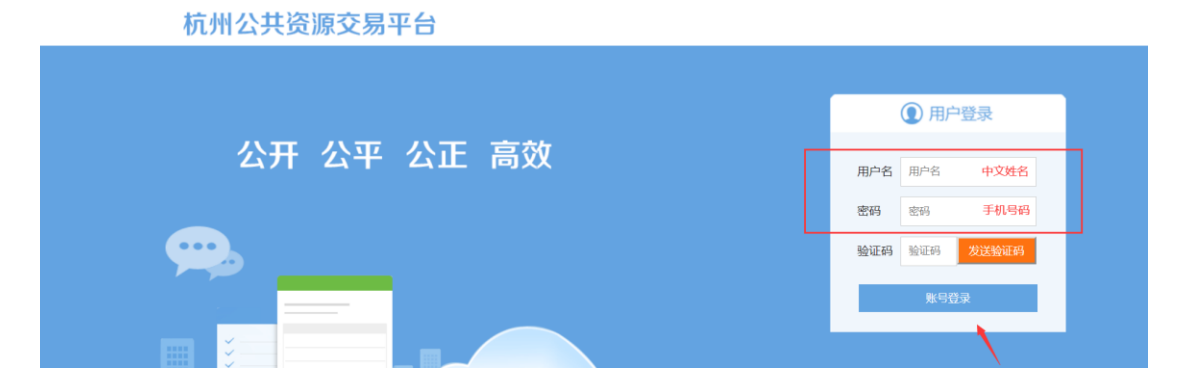

## 2、 专家数字证书申请

点击左侧菜单中的"**专家数字证书申请**"。然后点击右下角"**数字证书申请**"按钮。

| 杭州公共资源交易平台  | 专家自 | 维护              |             | 🕏 系统切换 🗸 🔤 🖌 🕺 😭 😭 |
|-------------|-----|-----------------|-------------|--------------------|
| 个人信息维护      | ſ   | 我的桌面 专家数字证书申请 × |             |                    |
| 培训视频        |     | 专家姓名            | 身份证号        | 有效时间               |
| 圖 评标邀请情况查询  | ~   |                 | 哲于教程        |                    |
| 专家数字证书申请    |     |                 | E ASAA      |                    |
| 专家操作手册及视频下载 |     |                 |             |                    |
|             |     |                 |             |                    |
|             |     |                 |             |                    |
|             | 4   |                 |             |                    |
|             |     |                 |             |                    |
|             |     |                 |             |                    |
|             |     |                 |             |                    |
|             |     |                 |             |                    |
|             |     |                 |             |                    |
|             |     |                 |             |                    |
| 智能助手        |     |                 | 1 → ++ 10 × |                    |
|             |     |                 |             |                    |
|             |     |                 |             | + 数字证书申请           |
|             |     |                 |             |                    |

确认弹窗中的身份信息无误,然后点击"确认申请",证书即可申请成功。

| 请确认申请信息 | V |      | ×  |  |
|---------|---|------|----|--|
| 专家姓名:   |   |      |    |  |
| 专家身份证号: |   |      |    |  |
| 专家手机号:  |   |      |    |  |
|         |   |      |    |  |
|         |   | 确认申请 | 取消 |  |
| _       |   |      |    |  |

注意:每位专家证书只需申请一次。申请成功后可在列表中查看证书有效期,点 击右下角"证书密码修改"可修改证书密码,密码修改按需操作,不限次数。

| 杭州公共资源交易平台 专家自维护 🔹 👘 😭 📽 👘 😭 |   |                 |                            |                       |  |  |  |
|------------------------------|---|-----------------|----------------------------|-----------------------|--|--|--|
| 个人信息维护                       | ſ | 我的桌面 专家数字证书申请 × |                            |                       |  |  |  |
| 培训视频                         |   | 专家姓名            | 身份证号                       | 有效时间                  |  |  |  |
| 圖 评标邀请情况查询                   | ~ | 1000            |                            | 2020-09-08至2021-09-07 |  |  |  |
| 专家数字证书申请                     |   |                 |                            |                       |  |  |  |
| 专家操作手册及视频下载                  |   |                 |                            |                       |  |  |  |
| Ô                            | 4 |                 |                            |                       |  |  |  |
| 智能助手                         |   |                 | 1<br>14 <4 共1 IP> Int 10 V | 共1条记录                 |  |  |  |
|                              |   |                 |                            | 证书密码修改                |  |  |  |

POR POF LA LE LINE